# 2021年高职扩招招生网络远程考试

## 考生使用手册

#### 一、安装登录

#### 1. 移动端如何登录系统

目前,超星学习通支持 Android 和 IOS 两大移动操作系统。下载 安装超星学习通前,请确定您的设备符合系统要求。

您可以通过以下途径下载安装超星学习通:

①应用市场搜索"学习通",查找到图标为 Mpp,下载并安装。

②扫描下面的二维码,跳转到对应链接下载 App 并安装(如用微信 扫描二维码请选择在浏览器打开)。

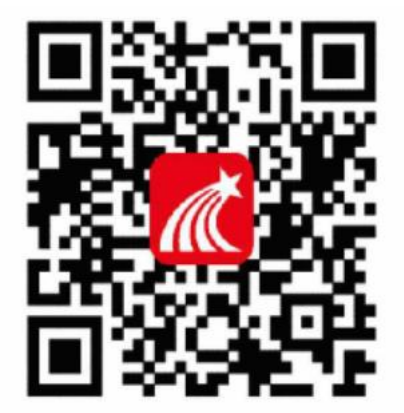

③移动设备浏览器访问链接 http://app.chaoxing.com/,下载 并安装 App。

注意:Android 系统用户通过②③两种方式下载安装时若提示"未 知应用来源",请确认继续安装; IOS 系统用户安装时需要动态验证, 按照系统提示进行操作即可。

### 2. 登录学习通

下载学习通,选择底部"其它登录方式"进行登录。

|            | 客服         |               |
|------------|------------|---------------|
|            |            | 机构账号登录        |
| 登录         |            | 学校/单位/fid机构代码 |
| 手机号        | ~          | 学号/工号         |
|            | ₩ 忘记密码?    | 密码 😽 忘记密码?    |
|            |            |               |
| 新田台注册      | 五米         | 登录            |
| m(PD) 7110 | 于106号 内建基家 | 新用户注册         |
|            |            |               |
|            |            |               |
|            |            |               |
|            |            |               |
|            |            |               |
|            |            |               |
| 其          | 2登录方式      |               |

输入学校名称"昆明冶金高等专科学校"、学号/工号处输入"准 考证号",初始密码考生"出生年月日"8位,如"19970804"。(出 生年月日依照身份证上面的为准)。

登录后可根据系提示修改密码,但是担心忘记密码的考生就不用 修改密码,采用初始密码,可跳过绑定手机号修改密码环节。

### 二、开始考试

学校发起了考试通知,点击通知进入考试即可。

| 4                                         | <b>户午12:22</b>                                                                                                    |                                                                                 | # \$ @                              | 中午12:22                                                                                                    |                               | 11 <b>(</b> )        | 中午12:22                                                                                                    |                                                    | ::: \$ @ |
|-------------------------------------------|----------------------------------------------------------------------------------------------------|---------------------------------------------------------------------------------|-------------------------------------|----------------------------------------------------------------------------------------------------|-------------------------------|----------------------|----------------------------------------------------------------------------------------------------|----------------------------------------------------|----------|
|                                           |                                                                                                    | 消息                                                                              | +                                   | <                                                                                                    | 全部 🗸                          |                      | <                                                                                                    | 通知                                                 | Ċ        |
|                                           | <ul> <li>通讯录</li> <li>收件箱</li> <li>回复我的</li> </ul>                                                                                                    | Q 搜索                                                                            |                                     | 通知         考試通知           超線管理员         超線管理员           通知         人脸宋集通           通知管理员         市路           通知管理员         市路           通知管理员         市路           第二日         市路           第二日         市路           第二日         市路           第二日         第二日 | Q 操索改件箱<br>知<br>学习通第57146806名 | 周期<br>17分钟前<br>21分钟前 | 考试通知<br>超级管理员 05-24<br>收件人:天津05242<br>已读:2/3<br>试卷名称:天津(<br>考试时间:05-24<br>答题时长:120分                                              | 12:21<br>0200524<br>0524<br>↓11:21 至 05-25 1<br>}钟 | 1:23     |
|                                           | ♥ 验证信息                                                                                                    |                                                                                 |                                     |                                                                                                    |                               |                      | 考试 天津052                                                                                                    | 24                                                 |          |
|                                           | <ul><li></li></ul>                                                                                                    | 笔记                                                                              | Q<br>B                              |                                                                                                    |                               |                      | (十) 评论                                                                                                    |                                                    | ů        |
| <                                         | 中午12:22                                                                                                    | 天津0524                                                                          |                                     | 中午12:22<br><b>〈</b>                                                                                                    |                               | ::: \$ D             | 中午12:23                                                                                                    | 天津0524                                             | ::: \$ D |
| <b>7 3</b> 2 4 1 1 1 2 3 1 4 <b>3</b> E 1 | 答题时长: 120分钟<br>题量说明:<br>本试卷共包含2道题目。<br>考试说明:<br>1、本次考试全程进行;<br>面部涂像完整显示。<br>2、请不要中途离开考<br>3、请将更小道强至处打;<br>展长手机有无足电量或提<br>4、保持座位前的桌面;<br><b>系统声明</b> :<br>由于本次考试需要进行<br>摄像头,请确认同意。 | 张敬监控,请调整好答<br>武界面。<br>北模式,建免来电引起<br>北学,不要有与考试无<br>大脸识别监控,系统能<br>我已阅读并同意<br>开始考试 | 题姿势,确保<br>考试中断。确<br>关的内容。<br>3度开启您的 |                                                                                                    | 请保证光线充足<br>未检测到人脸             |                      | <ul> <li>① 119:45</li> <li>二.多选题(1题,<br/>1、关于苏东坡(<br/>法正确的是?</li> <li>▲ 儿女的柔作<br/>长调</li> <li>● 开阔博大</li> <li>● 既有诗的身</li> </ul> | 50.0分)<br>八声甘州"寄参到                                 | а<br>    |
|                                           |                                                                                                    |                                                                                 |                                     |                                                                                                    |                               |                      | <上一题                                                                                                    | 2/2<br>答题卡                                         | 复查交卷     |

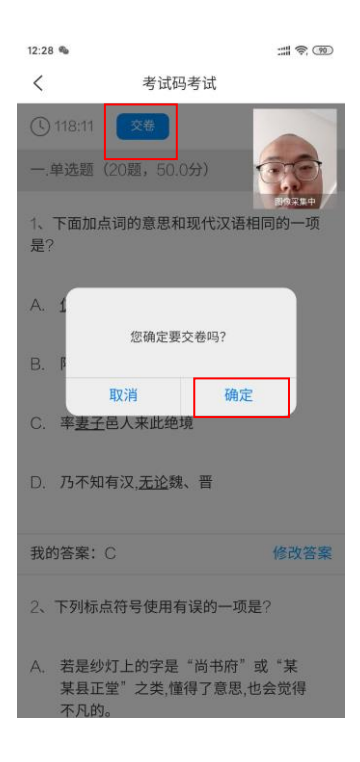

### 三、考试要求

 1、本次考试全程进行录像监控,进行前后摄像头抓拍和屏幕抓 拍,请调整好答题姿势,确保面部头像完整显示,屏幕抓拍只应用于 考试监考,不会获取其他信息。由于本次考试需要进行人脸识别监控 和屏幕抓拍,系统需要获取您的摄像头权限,请确认同意。进行人脸 识别时,请摘下口罩。

2、离开或退出考试界面答题计时不停止,请不要中途离开考试 界面。

3、请将手机调至免打扰模式,避免来电引起考试中断。确保手机有充足电量或接入电源。考生在考生过程中需保持手机前置摄像头对准脸部,保持座位前的桌面干净,不得携带书籍等与考试相关的资料。

4、考试过程中不得切换出考试界面,不可接打电话或切换至其

他 App 界面,考试前需关闭无关的其他应用程序,如微信、QQ、录屏、 音乐、视频、在线课堂等,确保在考试过程中不会被其它应用程序干 扰。一旦出现切换出考试界面的情况,且在监考老师提醒后依旧切出, 考试平台会立即终止考生答题,考生考试结束,后果考生自负。

5、考试在接收到监控老师提醒后,需点击"我知道了",方可继续答题。

| <                                                 | 手机端考试                   | 反馈 |  |  |  |  |
|---------------------------------------------------|-------------------------|----|--|--|--|--|
| ① 1437:39                                         | 1/6<br>答题卡              | 0  |  |  |  |  |
| <b>单选题(2.0分)</b><br>1.力与运动的关系,下面说法最准确的是(          |                         |    |  |  |  |  |
| A 物体运动状态的改变(dv/dt=a)与作用于其上的力成正比,并发生于该力的作用线上,即F=ma |                         |    |  |  |  |  |
| Bž                                                | 老师提醒<br>注意不要切屏!<br>我知道了 | -  |  |  |  |  |
| C 有力就有运动                                          | ,有运动就有力                 |    |  |  |  |  |
| D 力与运动成正                                          | 比关系                     |    |  |  |  |  |
| 上一题                                               | 下一题                     |    |  |  |  |  |

6、考生需配合监考人员线上监考,考试期间全程保持前置摄像 头不被遮挡,视频信号正常。考生需根据监考老师的提醒,适时做出 回应,监考老师有权核查考生的身份证及准考证件。在正式考试过程 中只允许出现考生本人,不得出现任何其他人员,一旦出现,视为考 试违规,按照相关规定取消考生资格及其考试成绩,一切后果由考生 自负。

7、根据《国家教育考试违规处理办法》有关规定,严禁考生通 过截屏或拍照等方式向外发送、传递试题信息,不得发送到朋友圈或 网上,截屏和拍照系统都可以检测出来,可视情况判别为作弊,请诚 信考试。

8、考生的模拟测试时间为 2021 年 10 月 18 日上午 10:00-12:00, 正式考试时间为 2021 年 10 月 19 日下午 14:00-16:00,考生 在考试前 30 分钟登录系统,确保登录正常。学校向考生发送考试通 知,考生在手机界面接到考试通知后方可进入系统答题,考试采取随 机组题的方式进行考试,在考试时段内完成考试的考生方可退出考 场。开考后,考生在 15 分钟内未进入网上远程考试考场的,不得再 进入考场,视为放弃考试。

9、考生务必遵守国家考试相关的纪律要求,违反考试规则的考 生按《国家教育考试违规处理办法》处理。

四、在线客服

本次考试提供在线客服咨询,具体为:

QQ 群号: 582024987